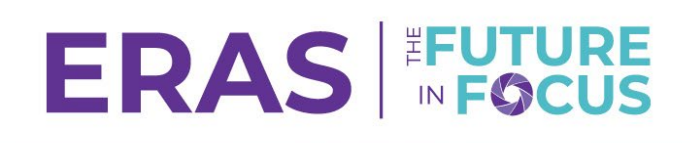

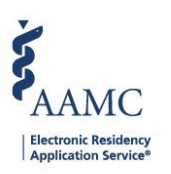

## Update Applicant Attributes

1. Navigate to the <u>ERAS® Program Director's WorkStation (PDWS)</u> and enter your AAMC username and password.

Sign In Username Enter Username ▲ Username is Required Pasword Enter Password SIGN IN SIGN IN FORGOT YOUR USERNAME? FORGOT YOUR PASSWORD? NEED HELP?

2. Search for the applicant(s) by using Filters, Search Applicants, or Applicant Details.

|                                                                     |                    |           |                   |                                                        |           | ? Q Searc | nstantine<br>1189122 LC |              |                          |                  |
|---------------------------------------------------------------------|--------------------|-----------|-------------------|--------------------------------------------------------|-----------|-----------|-------------------------|--------------|--------------------------|------------------|
|                                                                     |                    | Dashboard | Applications 🖍    | Rankings                                               | Reports   | Archives  | Program Management 🗸    | Setup        | Program Messages         | Thalamus 🗸       |
|                                                                     |                    |           | Filters           |                                                        |           |           |                         | University o | f Alabama Hospital   Eme | ergency Medicine |
|                                                                     | Welcome to PDWS    |           | Current Results   |                                                        |           |           |                         |              |                          |                  |
|                                                                     | 0                  | _         | Applicant Details | 6                                                      |           |           |                         |              |                          |                  |
|                                                                     | Stats              |           | Exports           |                                                        | A         | pplicatio | n Activity              |              |                          |                  |
| 3. Click the applicant's name to access the Applicant Details page. |                    |           |                   |                                                        |           |           |                         |              |                          |                  |
|                                                                     | 🗸 Applicant Name 🕹 | AAMC II   | ) <b>↑</b> ↓      | M                                                      | lost Rece | nt Medica | l School <b>↓↑</b>      |              |                          |                  |
| Simmons, Flora 2119669                                              |                    | 91        | 0                 | Oakland University William Beaumont School of Medicine |           |           |                         |              |                          |                  |

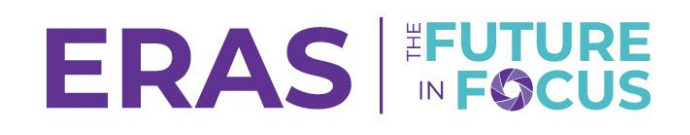

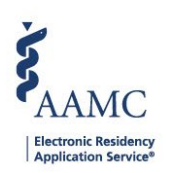

4. When reviewing an application, click the **Attributes** drop-down under the evaluate applicant panel overview panel.

| 2                                                        |   |  |  |  |  |  |
|----------------------------------------------------------|---|--|--|--|--|--|
| AAMC ID                                                  |   |  |  |  |  |  |
| 21196691                                                 |   |  |  |  |  |  |
| Applied Date                                             |   |  |  |  |  |  |
| May 13                                                   |   |  |  |  |  |  |
| Most Recent Medical School                               |   |  |  |  |  |  |
| Oakland University William Beaumont School of Medicine   |   |  |  |  |  |  |
| Cakiand University William Deadhont School of Wedicine   |   |  |  |  |  |  |
| Most Recent Residency                                    |   |  |  |  |  |  |
| Most Recent Residency<br>Testing                         |   |  |  |  |  |  |
| Most Recent Residency Testing                            |   |  |  |  |  |  |
| Most Recent Residency<br>Testing                         | ~ |  |  |  |  |  |
| Most Recent Residency<br>Testing<br>Scores<br>Attributes | ~ |  |  |  |  |  |
| Most Recent Residency<br>Testing<br>Scores<br>Attributes | ~ |  |  |  |  |  |

5. Under the Attributes tab, select the relevant attribute type.

| Attributes          | ^ |
|---------------------|---|
| Checkbox Attributes | > |
| Textbox Attributes  | > |
| Date Attributes     | > |
| Dropdown Attributes | > |

- 6. Enter any relevant information.
  - a. Changes are saved automatically.
  - b. Use Bulk Actions to update attributes for multiple applicants.

**Commented [K(1]:** Should we say something here like "tab" or "option"? Or does deleting "the" make it clear enough?

© 2024 Association of American Medical Colleges

Association of American Medical Colleges